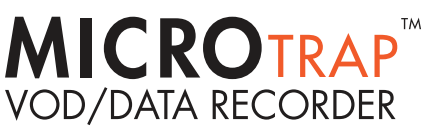

## QUICK START GUIDE

4

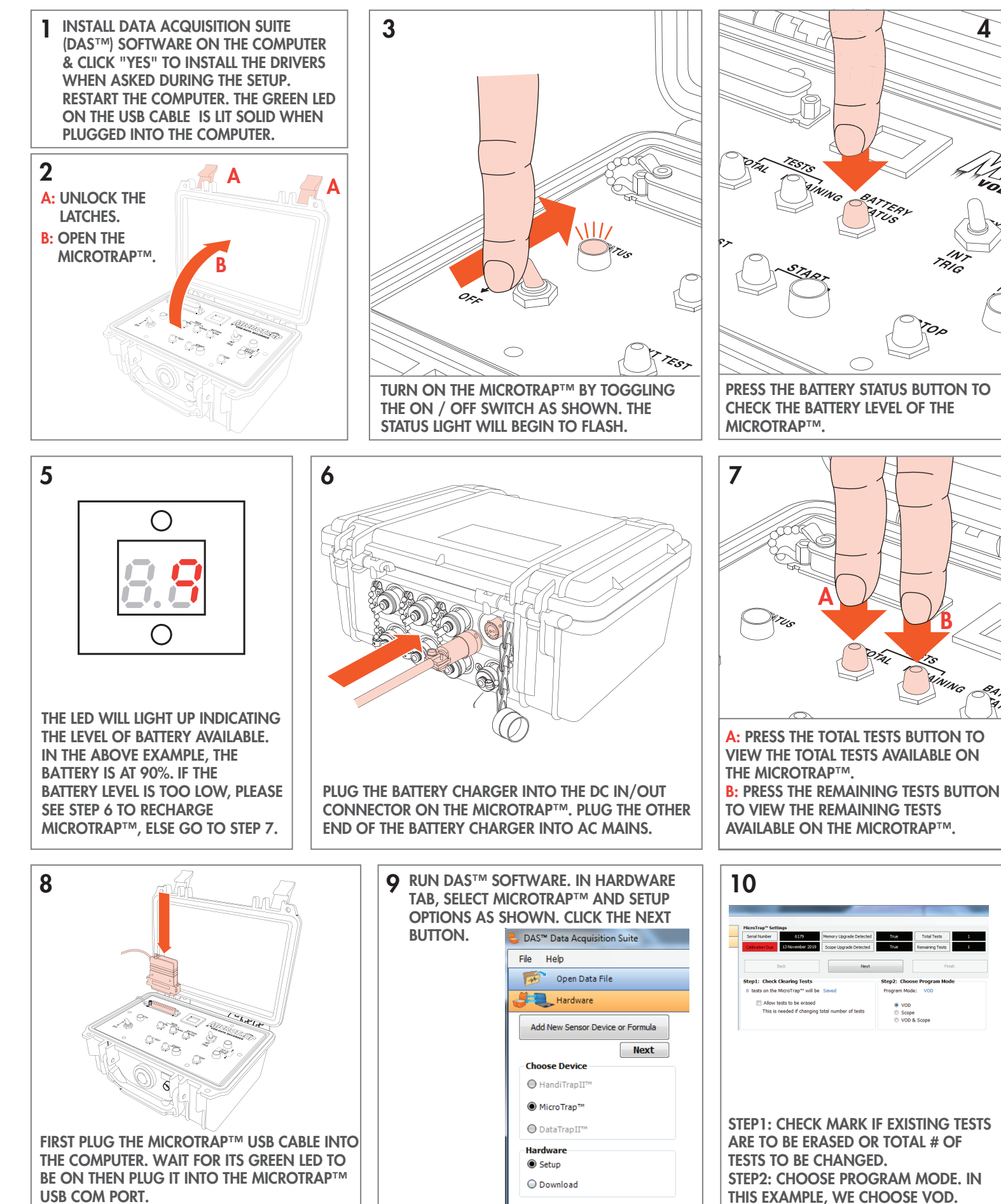

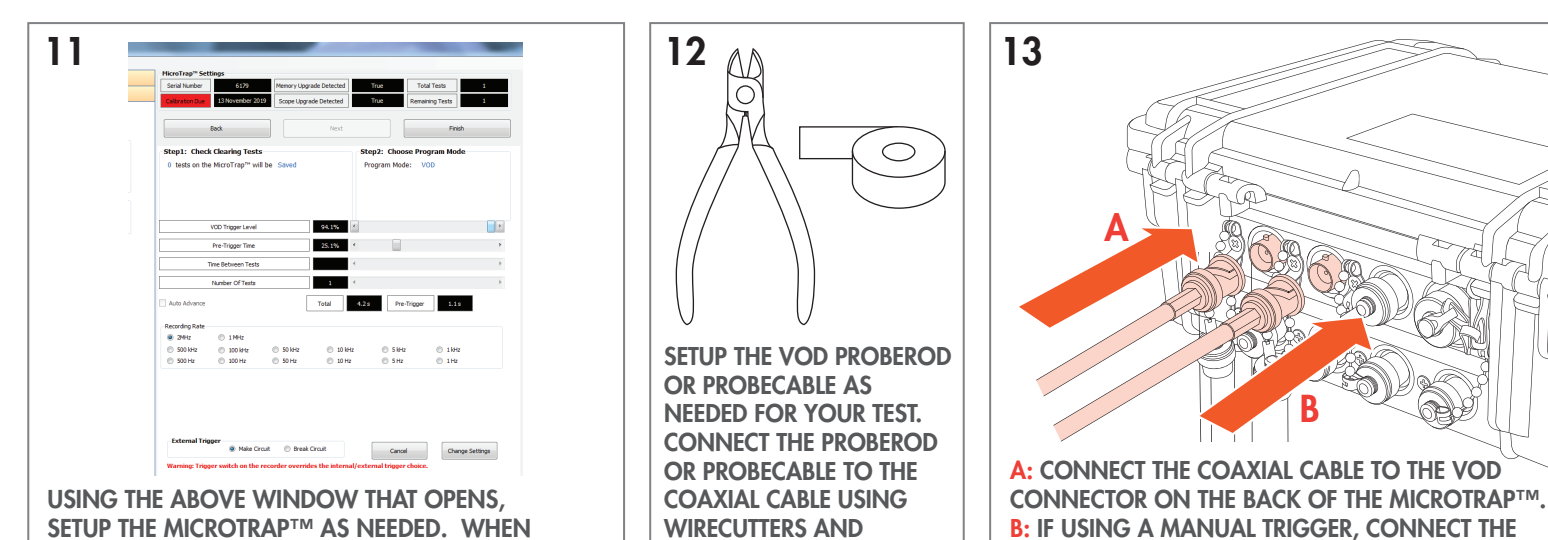

SETUP THE MICROTRAP™ AS NEEDED. WHEN FINISHED CLICK THE CHANGE SETTINGS BUTTON .

B

EXT

INT

TRIG

14

Α

EXT

TRIG

A: IF USING THE MICROTRAP™ **INTERNAL TRIGGER MAKE** 

SURE THE TRIG EXT/INT SWITCH IS IN THIS POSITION. **B: IF USING AN EXTERNAL** 

MANUAL TRIGGER, MAKE

SWITCH IS IN THIS POSITION.

SURE THE TRIG EXT/INT

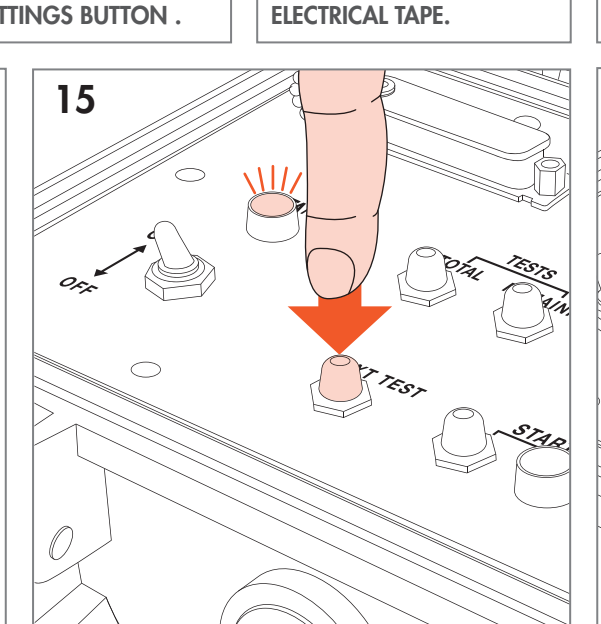

PRESS THE NEXT TEST BUTTON. STATUS LIGHT WILL STOP FLASHING AND WILL REMAIN ILLUMINATED (ACTIVE MODE).

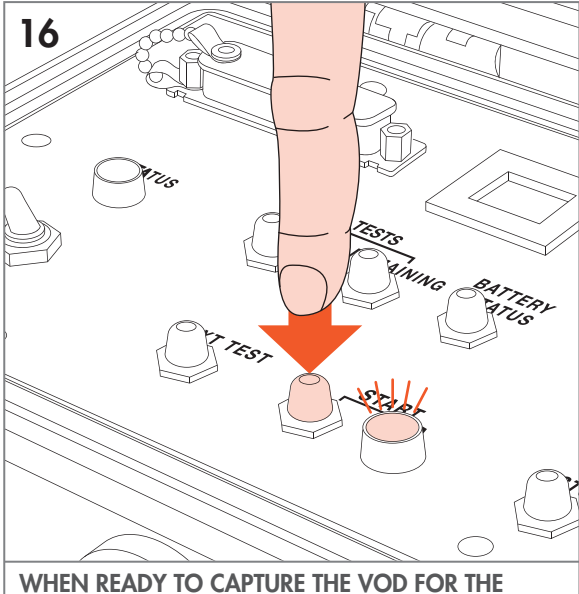

TRIGGER TO THE EXT TRIG CONNECTOR.

EXPLOSION, PRESS THE START BUTTON. THE START LIGHT WILL REMAIN ILLUMINATED.

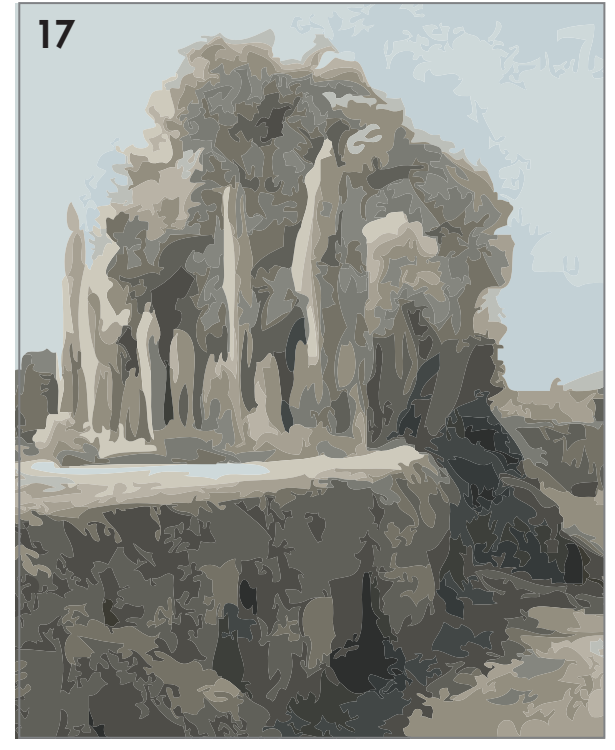

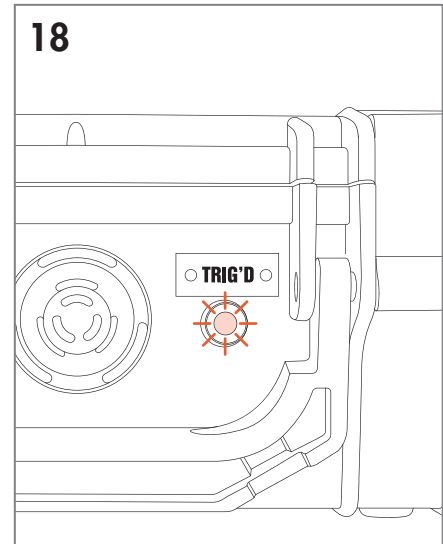

WHEN THE MICROTRAP™ HAS BEEN TRIGGERED AFTER THE EXPLOSION, THE TRIG'D LIGHT ON THE OUTSIDE OF THE MICROTRAP™ WILL BEGIN TO FLASH.

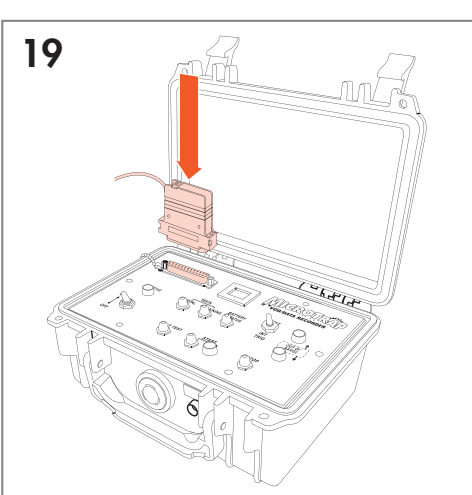

FIRST PLUG THE MICROTRAP™ USB CABLE INTO THE COMPUTER. WAIT FOR ITS GREEN LED TO BE ON THEN PLUG IT INTO THE MICROTRAP™ USB COM PORT. **RUN DAS™ AND DOWNLOAD THE** VOD TEST. SELECT CORRECT PROBE TYPE IF APPLICABLE AND ACCEPT THE TEST. OPEN THE TEST IN DAS™. DOWNLOAD THE TEST AGAIN IF NEED BE.